# 1 Підключення обладнання

**Увімкнення** 

живлення

24 FFu

увімкненс

5 ГГц

увімкнено

Інтернет

увімкненс

• Від'єднайте живлення, щоб вимкнути модем, якщо він є, та вийміть резервний акумулятор, якщо він є.

• Зверніться до питання 5 статті «Потрібна допомога?», щоб дізнатися, як розмістити маршрутизатор для оптимальної роботи Wi-Fi.

Якщо ваш інтернет надходить через poseтку Ethernet, а не через DSL/кабельний/супутниковий модем,

підключіть до неї порт WAN маршрутизатора, а потім виконайте кроки 3 та 4, щоб завершити підключення

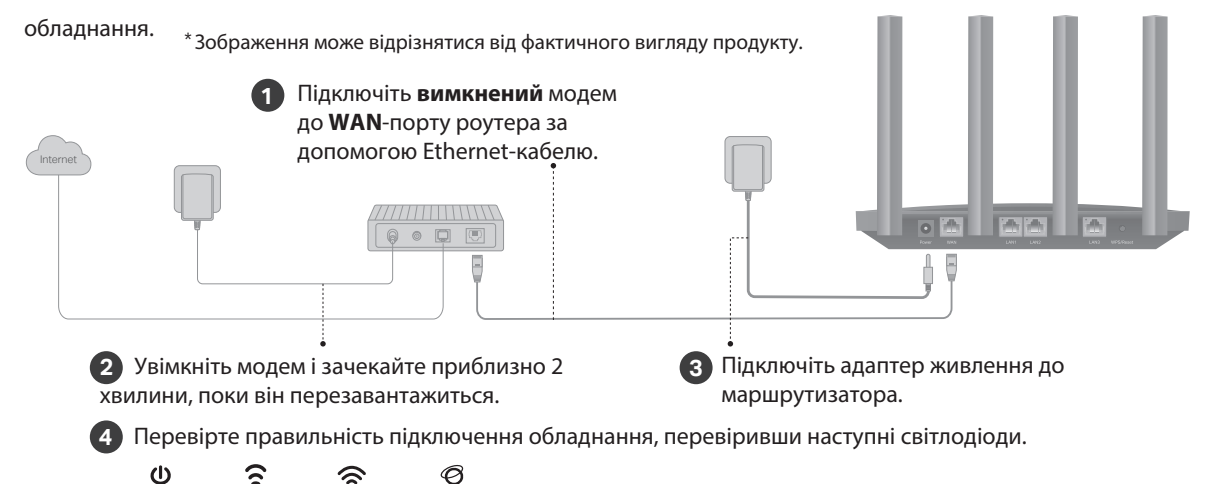

# 2 Налаштування мережі

Спосіб 1: Через додаток TP-Link Tether

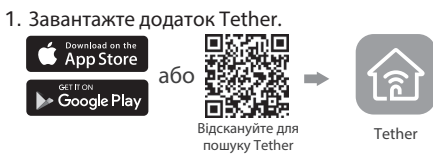

2. Відкрийте програму Tether і увійдіть за допомогою свого ідентифікатора TP-Link ID.

Примітка: Якщо у вас ще немає облікового запису, створіть його спочатку.

 Натисніть кнопку + в додатку Tether і виберіть Бездротовий роутер > Стандартні роутери. Виконайте кроки, щоб завершити налаштування та підключитися до Інтернету.

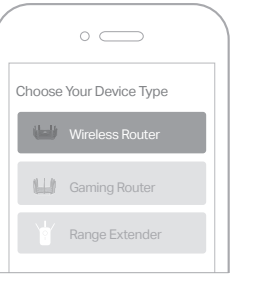

#### у) Приємного користування інтернетом!

Щоб скористатися повнішим спектром послуг від TP-Link, прив'яжіть свій TP-Link ID до роутера.

## Спосіб 2: Через веб-браузер

1. Підключіть пристрій до роутера бездротовим способом або за допомогою кабелю Ethernet. Імена бездротових мереж за замовчуванням (SSID) і пароль надруковані на етикетці внизу маршрутизатора.

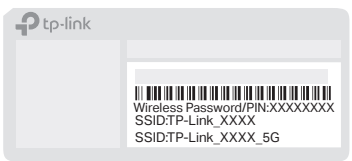

2. Запустіть веб-браузер і введіть http:// tplinkwifi.net aбo http://192.168.0.1 в адресному рядку. Придумайте пароль для входу. Примітка: Якщо вікно входу не з'являється, зверніться до Q1 розділу «Потрібна допомога?» цього посібника.

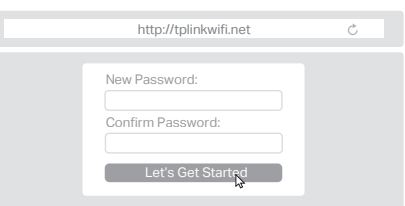

 Дотримуйтесь покрокових інструкцій, щоб налаштувати підключення до Інтернету та зареєструватися в хмарному сервісі TP-Link.

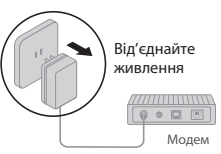

## Пояснення кнопки

WPS/Кнопка перезавантаження

Натисніть кнопку на 1 секунду і негайно натисніть кнопку WPS на клієнті, щоб запустити процес WPS. Натисніть і утримуйте кнопку близько 6 секунд, доки не почне блимати індикатор живлення, щоб повернути роутер до заводських налаштувань за замовчуванням.

# Хмарний сервіс TP-Link

Хмарний сервіс TP-Link Cloud забезпечує кращий спосіб керування хмарними пристроями. Ви можете налаштувати хмарні функції та користуватися ними через додаток Tether або через веб-сторінку керування на сайті http://tplinkwifi.net.

#### Віддалене керування

Легко керуйте домашньою мережею, коли ви перебуваєте поза домом, за допомогою програми Tether на вашому смартфоні або планшеті.

#### Своєчасні сповіщення про оновлення

Інформує вас про останні оновлення прошивки, гарантуючи, що ваш маршрутизатор буде працювати якнайкраще.

#### Один для всіх

Керуйте кількома пристроями TP-Link Cloud з одного ідентифікатора TP-Link.

# Потрібна допомога?

#### Q1. Що робити, якщо я не можу отримати доступ до сторінки вебуправління?

Перезавантажте маршрутизатор і спробуйте ще раз.
Якщо на комп'ютері встановлено статичну ІР-адресу, змініть її налаштування, щоб отримати ІР-адресу автоматично.
Переконайтеся, що у веб-браузері правильно введено адресу http:// tplinkwifi.net. Або введіть у веб-браузері http://192.168.0.1 aбо http://192.168.1.1.

Використайте інший веб-браузер і спробуйте ще раз.
Вимкніть та увімкніть мережевий адаптер, який ви використовуєте.

**Q2. Що робити, якщо я не можу отримати доступ до Інтернету?** • Вимкніть модем приблизно на 5 хвилин, потім увімкніть його і перевірте наявність інтернету. Якщо ваш модем має більше одного порту Ethernet, тримайте інші порти відключеними.

 Перевірте, чи нормально працює інтернет, підключивши комп'ютер безпосередньо до модему за допомогою кабелю Ethernet. Якщо це не так, зверніться до свого інтернет-провайдера.

 Увійдіть на сторінку веб-управління і перейдіть на сторінку Мережева карта, щоб перевірити, чи дійсна IP-адреса в Інтернеті. Якщо вона дійсна, перейдіть до Розширені > Мережа > Інтернет, натисніть Додаткові налаштування, виберіть Використовувати наступні DNSадреси, встановіть первинну DNS-адресу 8.8.8.8, а вторинну DNSадресу 8.8.4.4. Якщо це не так, перевірте апаратне з'єднання або зверніться до свого інтернет-провайдера.

 Для користувачів кабельного модему увійдіть на веб-сторінку керування маршрутизатором і перейдіть до Розширені > Мережа > Інтернет > Клонувати МАС-адреси. Виберіть Клонувати поточний МАСадресу пристрою і натисніть Зберегти. Потім перезавантажте модем і маршрутизатор.

Q3. Що робити, якщо я забув пароль до бездротового зв'язку?
Якщо ви не змінили пароль бездротового зв'язку за замовчуванням, його можна знайти на етикетці внизу маршрутизатора.

 Підключіть комп'ютер безпосередньо до маршрутизатора за допомогою кабелю Ethernet. Увійдіть на веб-сторінку керування маршрутизатором за адресою http://tplinkwifi.net і перейдіть на сторінку Бездротовий зв'язок, щоб отримати або скинути пароль до бездротового зв'язку.

#### Q4. Що робити, якщо я забув пароль від сторінки вебуправління?

 Якщо ви використовуєте ідентифікатор ТР-Link ID для входу, натисніть Забули пароль? на сторінці входу, а потім дотримуйтесь інструкцій, щоб відновити його.

 Або ж натисніть і утримуйте кнопку скидання на задній панелі близько 6 секунд, доки не почне блимати індикатор живлення.
 Потім відвідайте http://tplinkwifi.net, щоб створити новий пароль для входу.

**Q5. Як розташувати роутер для оптимальної роботи Wi-Fi?** • Не ставте маршрутизатор у кутку або в шафі.

• Уникайте перешкод та потужних приладів.

Тримайте маршрутизатор у центральному місці на певній висоті.
Тримайте антени вертикально, коли маршрутизатор розміщено

на робочому столі.

• Тримайте антени вертикально, якщо маршрутизатор висить на стіні.

Щоб поспілкуватися з користувачами або інженерами TP-Link, відвідайте https://community.tp-link.com і приєднайтеся до спільноти TP-Link.

С Для отримання технічної підтримки, послуг із заміни, посібників користувача та багато іншого відвідайте https://www.tp-link.com/support.

 Тримайте пристрій подалі від води, вогню, вологи або гарячих середовищ.
 Не намагайтеся розбирати, ремонтувати або модифікувати пристрій. Якщо вам потрібен сервіс, будь паска, за'яжілься з нами.

 Не використовуйте інші зарядні пристрої, крім рекомендованих.
 Не використовуйте пошкоджений зарядний пристрій або USB-кабель для заряджання пристрою.

не використовуйте пристрій там, де заборонено використовувати бездротові пристрої.
 Адаптер слід встановити поруч із обладнанням і він має бути легкодоступним.

FHI 🛞

©2023 TP-Link 7106510216 REV1.0.1

# Посібник зі швидкого встановлення

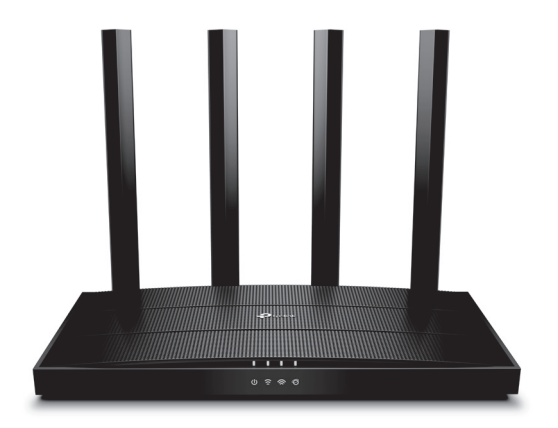

# Інтернет poyтер TP-Link Archer AX12 Wi-Fi 6

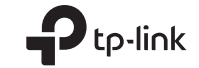